## คู่มือการใช้บริการระบบ E-services

## ขั้นตอน / วิธีการกรอกแบบคำร้อง ผ่านช่องทางการยื่นแบบแจ้งขอใช้บริการระบบ E-services ของเทศบาลตำบลเกวียนหัก

๑.เข้าผ่านระบบ Browser เช่น Internet Explorer , Google Chrome , Firefox , Opera , Safari เป็นต้น ๒.ไปที่ช่อง URL พิมพ์ http://www.kwianhug.go.th แล้วกดปุ่ม Enter จะเข้าหน้าเว็บไซด์เทศบาลตำบล เกวียนหัก

๓.ไปคลิกเข้าที่เมนู E-Service

| ← → C 🛆 ใม่ปลอดด่ ≀ kwianhug.go.th/index.php          |                                                                                            | * 🗴 1 주 👌 :                                                   |
|-------------------------------------------------------|--------------------------------------------------------------------------------------------|---------------------------------------------------------------|
| 📀 สำนักงานเทศบาลต่ำบล 🗀 งานธุรการ 🔛 "นักงานตกแกรรมกา. | . 🧐 ระบบการประมันประสิท 👸 อบรมออนไตน์ 🧮 รหัสไประกับย์ ประเทศไท 🍥 คณะรู้บริหาร จังหวัดจัน 🤇 | 🛞 LHR :: ศูนย์บริการข้อมู 🤨 MPS Monitor 🗋 OSS 🛛 🚿             |
| нигисл                                                | ตามข้อที่ ๒.<br>ร้องเรียน-ร้องทุกๆ E-Service ส <del>ังนมส์</del>                           | ตามต้อนี่ ค                                                   |
| $\odot$                                               |                                                                                            |                                                               |
| 🛛 🚰 ข้อมูลไลรรลร้างเหลยาล                             | ▶ หน้าแจก                                                                                  |                                                               |
| สกา ทด.เกวียนหัก                                      | กิจกรรมทั่วไป 🌙                                                                            |                                                               |
| ▶ คณะผู้บริหาร                                        | - ธิงกรรมทั่วไป                                                                            |                                                               |
| หัวหน้าส่วนราชการ                                     |                                                                                            |                                                               |
| สำนักปลัดเทศบาล                                       |                                                                                            |                                                               |
| ▶ กองกลัง                                             | <ul> <li>ประชาสัมพันธ์กิจกรรม</li> <li>→)</li> </ul>                                       | 0 3 MILL                                                      |
| <ul> <li>печан</li> </ul>                             |                                                                                            |                                                               |
| • กษณะการของอาปัน                                     | ข่าวประชาสัมพันธ์ (ภายในหน่วยงาน) 🌙                                                        | นายกเทศมนตรีดำบณกรียนหัก<br>นายศราหมณ์ มกตาลมีท               |
| เติ สหลสันสายของกล                                    | ข่าวประชาสัมหันธ์ (ภายใน)                                                                  | (11) การไม่บริการ                                             |
| <ul> <li>ประกาศจัดตั้งเทศบาล</li> </ul>               | ประกวลราคารังก่อสร้างโครงการก่อสร้างโรงจอดรถ สำนักงานเทศบาลตำบล                            | ▶ ถาม-ตอบ                                                     |
| โดรงสร้างส่วนราชการ                                   | (e-bidding) (แหน่งหมู่ หลุ่ท ๔ ตามแก่งขนมกตายระกวดราคาอเลกหรอนกล                           | ▶ ร้องเรียน-ร้องทุกข์                                         |
| ▶ นโอบาย                                              | · · · · · · · · · · · · · · · · · · ·                                                      | <ul> <li>ร้องเรียนงานบุคคล</li> <li>และร้องรับนั้น</li> </ul> |

๔.ท่านจะเข้าสู่ระบบการให้บริการ E-Services

| ริการ E-Services—                                                                                                    |                                                                                                    |  |  |
|----------------------------------------------------------------------------------------------------|----------------------------------------------------------------------------------------------------|--|--|
| ระบบขอรับบริการออนไลน์                                                                                                    |                                                                                                    |  |  |
| <b>"ระบบขอรับบริการออนไลน์"</b> เป็นการให้บริการออนไลน์ ทีหน่วยได้จัดทำขึ้น เพื่ออำนวยความสะดวก และเพิ่ม<br>ประสิทธิภาพการบริการของหน่วย ให้แก่ประชาชนในเขตพื้นที่รับมืดชอบ |                                                                                                    |  |  |
| ผู้มีความประสงก์ <mark>จะ</mark> จ                                                                                                    | บอรับบริการ สามารถแจ้งความประสงค์ โดยกรอกข้อมูล รายจะเอียดการขอรับบริการของท่าน ๑ง<br>ในแบบฟอร์มการขอรับบริการออนไลน์ มีขั้นตอน ดังนี้                                         |  |  |
| 1.) <mark>ถลิกเมนู e-Se</mark><br>จ                                                                                                    | rvice แล้วเลือกเมนู ระบบการขอรับบริการออนไลน์ เพื่อเข้าสู่หน้า แบบฟอร์มการขอรับบริการ<br>อนไลน์ ทำการกรอกข้อมูลของท่าน ให้ถูกต้อง ครบท้วน แล้วคลิกปุ่ม "ส่ง"                   |  |  |
| 2.) เจ้าหน้าที่จะ<br>Webmail ของหน่วยงา                                                                                                    | ได้รับข้อดวาม แจ้งเตือนทางโทรศัพท์ทันที และทำการตรวจสอบ ข้อมูล รายละเอียด ม่านระบบ<br>เน พร้อมกับดำเนินการปรื่น แบบขอรับบริการออนไลน์ เสนอมู้บริหาร พิจารณา อนุมัติ/ไม่อนุมัติ |  |  |
| 3.) เมื่อผู้บริหารได้ท่                                                                                                    | งอารณาแล้ว เอ้าหน้าที่จะแจ้งผลการพิจารณา ให้ท่านทราบ ผ่านข่องทางการติดต่อ ตามที่ท่านระบ<br>โดยเร็ว พร้อมตำเนินการในส่วนที่เกี่ยวข้องต่อไป                                      |  |  |
|                                                                                                    | ***กรุณากรอกข้อมูลของท่านให้กรบถ้วน                                                                                                    |  |  |
| รายการติดต่อ                                                                                                    | 🔿 ขอรับการสนับสนุนเจ้าหน้าที่ อปพร.                                                                                                    |  |  |
|                                                                                                    | 🔿 ขอรับการสนับสนุนรถกระเข้า                                                                                                    |  |  |
|                                                                                                    | 🔿 ขอรับการสนับสนุนรถดับเพลิง                                                                                                    |  |  |
|                                                                                                    | 🔾 ขอรับการช่วยเหลือจับสัตว์คุร้ายหรือมีพิษ                                                                                                    |  |  |
|                                                                                                    | 🔿 ขอรับการสนับสนุนนำเพื่ออุปไภคบริโภค                                                                                                    |  |  |
| ▶ เรื่อง                                                                                                    |                                                                                                    |  |  |
|                                                                                                    |                                                                                                    |  |  |

๕.เลือกรายการติดต่อเพื่อขอรับบริการในระบบ E-Services โดยคลิกในวงกลมข้อที่ต้องการ

| <ol> <li>เจ้าหน้าที่จะได้รับข้อความ แจ้งเดือนทางโทรศัพท์ทันที และทำการตรวจสอบ ข้อมูล รายละเอียด ผ่านระบบ</li> <li>2.) เจ้าหน้าที่จะได้รับข้อความ แจ้งเดือนทางโทรศัพท์ทันที และทำการตรวจสอบ ข้อมูล รายละเอียด ผ่านระบบ</li> <li>Webmail ของหน่วยงาน พร้อมกับสำเนินการปรั่น แบบขอรับบริการของ ไลน์ เสนอผู้บริหาร พิจารณา อนุมัติ/ไม่อนุมัตี</li> <li>3.) เมื่อผู้บริหารได้พิจารณาแล้ว เจ้าหน้าที่จะแจ้งผลการพิจารณา ให้ท่านทราบ ผ่านข้องทางการติดต่อ ตามที่ท่านระบ</li> <li>โดยเร็ว พร้อมสำเนินการในส่วนที่เกี่ยวข้องต่อไป</li> <li>***กรุณากรอกข้อมูลของท่านให้ครบก้วน</li> </ol> |
|----------------------------------------------------------------------------------------------------|
| <ul> <li>รายการติดต่อ</li> <li>ขอรับการสนับสนุนเจ้าหน้าที่อปพร.</li> <li>ขอรับการสนับสนุนรกกระเช้า</li> <li>ขอรับการสนับสนุนรกกับเพลิง</li> <li>ขอรับการช่วยเหลือจับสัตว์ดุร้ายหรือมีเงิษ</li> <li>ขอรับการสนับสนุนน้ำเพื่ออุปโภกบริโภก</li> </ul>                                                                                                    |
| ▶ เรื่อง                                                                                                    |
| ▶ รายละเอียด                                                                                                    |
| <ul> <li></li></ul>                                                                                                    |
|                                                                                                    |

๖.พิมพ์เรื่องที่ต้องการขอรับบริการ ๗.พิมพ์รายละเอียดที่ต้องการ

|              | <ul> <li>เรือง</li> <li>ด้ามขอยา 5.</li> </ul>                                            |
|--------------|-------------------------------------------------------------------------------------------|
|              | 🕞 ରୁଟ୍ୟୁଖ HTML   💥 🕞 (🖥   🐟 🔶                                                             |
|              |                                                                                           |
|              | รูปแบบ - แบบอักษร - ขนาด - B <i>I</i> <u>U</u> <del>S</del> × <sub>a</sub> × <sup>a</sup> |
|              |                                                                                           |
| ตามข้อที่ ๗. |                                                                                           |
|              |                                                                                           |
|              |                                                                                           |

๘.หากมีไฟล์ดิจิตอลแนบ สามารถแนบไฟล์ได้ โดยกด เลือกไฟล์ แล้วเลือกไฟล์ที่ต้องการจะแนบด้วย
 ๙.ชื่อผู้ติดต่อ ให้ใส่ คำนำหน้าชื่อและนามสกุล ของผู้ติดต่อ

๑๐.โทรศัพท์ ให้ใส่ เบอร์โทรศัพท์ที่สามารถติดต่อได้ของผู้ติดต่อ

๑๑.อีเมล์ ให้ใส่ อีเมล์ของผู้ติดต่อ

๑๒.กรอกรหัสลับลงไปในช่อง โดยดูรหัสลับดังกล่าวได้จากช่อง รหัสลับ เพื่อเป็นการยืนยันว่าเป็นบุคคลที่ มีความประสงค์ใช้ช่องทางระบบ E-Service ดังกล่าว

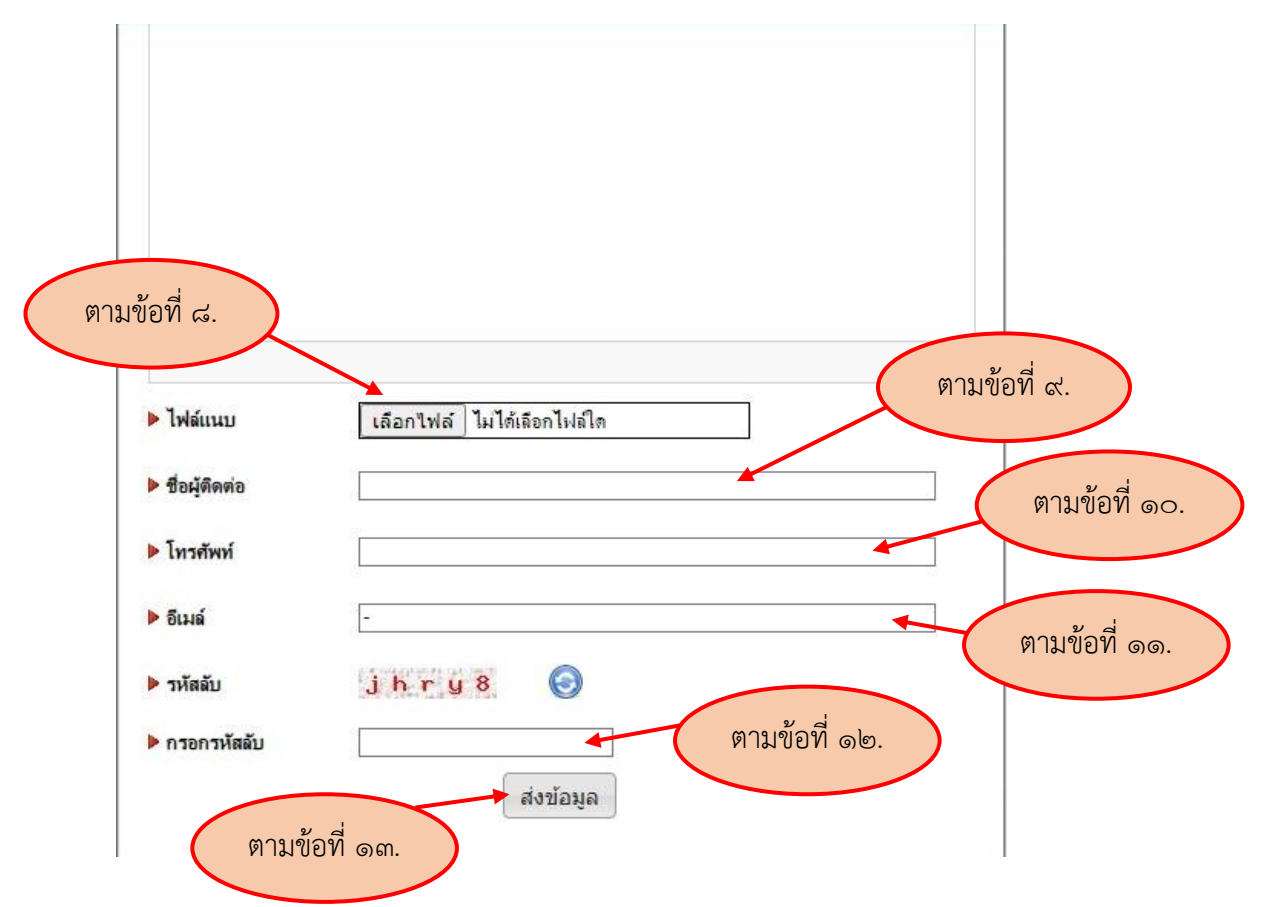

๑๓.กดปุ่ม ส่งข้อมูล เพื่อยืนยันในการส่งข้อมูลให้กับเจ้าหน้าที่ได้รับทราบเรื่อง

<u>หมายเหตุ</u> : ผู้ยื่นติดต่อเพื่อขอรับบริการในระบบ E-Services ต้องอ่านและทำความเข้าใจให้จัดเจนก่อนส่ง คำขอ และหากต้องการสอบถามข้อมูลเพิ่มเติมสามารถสอบถามได้ที่เจ้าหน้าที่ของเทศบาลตำบลเกวียนหัก ทางโทรศัพท์หมายเลข ๐๓๙-๔๙๓๑๙๔